# MANUAL DE USUARIO SISTEMA DE INFORMACIÓN CRONICAS ENFERMEDADES CRONICAS NO TRANSMISIBLES

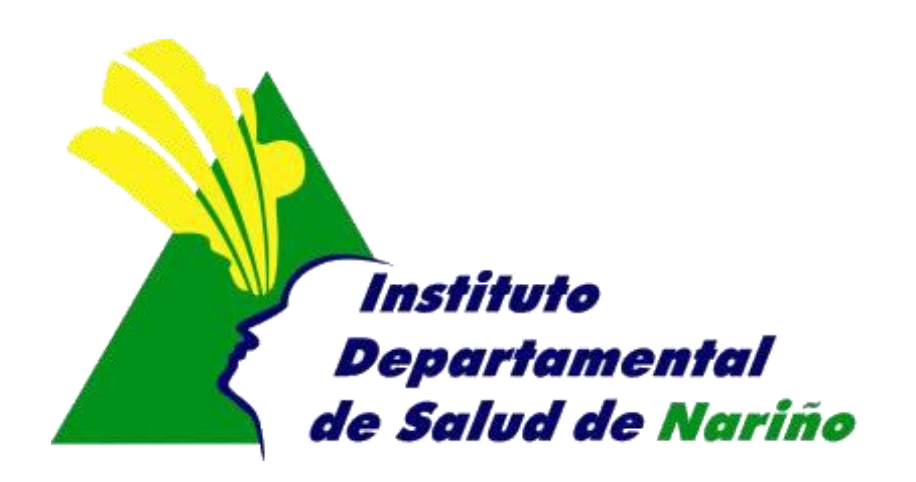

## **OFICINA ASESORA DE PLANEACION**

## **OFICINA ASESORA DE PLANEACION**

### MANUAL DE USUARIO

## SISTEMA DE INFORMACIÓN

## CRONICAS ENFERMEDADES CRONICAS NO TRANSMISIBLES

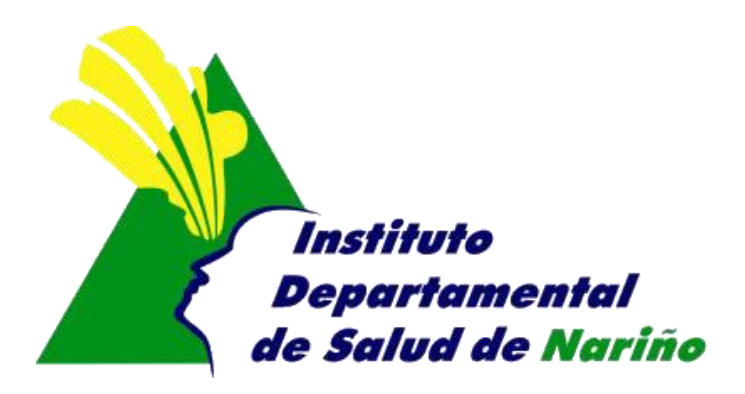

Este manual es de propiedad exclusiva del INSTITUTO DEPARTAMENTAL DE SALUD DE NARIÑO, por lo cual no debe ser reproducido, distribuido, corregido o prestado, total o parcialmente por cualquier medio sin la previa autorización de la Dirección del IDSN, el Jefe de la Oficina Asesora de Planeación o el Coordinador del Sistema de Gestión de la Calidad.

| Elaboró:<br>RUTH JIMENA INSUASTY<br>Contratista | Revisó:<br>GUSTAVO CUELLAR DE LOS RIOS<br>Profesional Especializado | Aprobó:<br>NILSA VILLOTA ROSERO<br>Jefe de Planeación |  |
|-------------------------------------------------|---------------------------------------------------------------------|-------------------------------------------------------|--|
| Firma:                                          | Firma:                                                              | Firma:                                                |  |
| Fecha: 29-04-2014                               | Fecha: 29-04-2014                                                   | Fecha: 29-04-2014                                     |  |

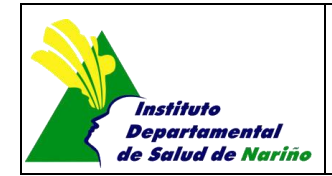

Página 1 de 7

## MANUAL DE USUARIO SISTEMA DE INFORMACIÓN CRONICAS ENFERMEDADES CRONICAS NO TRANSMISIBLES

Acceso al Sistema

El ingreso al Sistema de Información de Salud Mental se realiza a travez de la siguiente página Web, que pertenece al Instituto Departamental de Salud de Nariño http://www.idsn.gov.co/

Luego en la sección Sistemas de Información

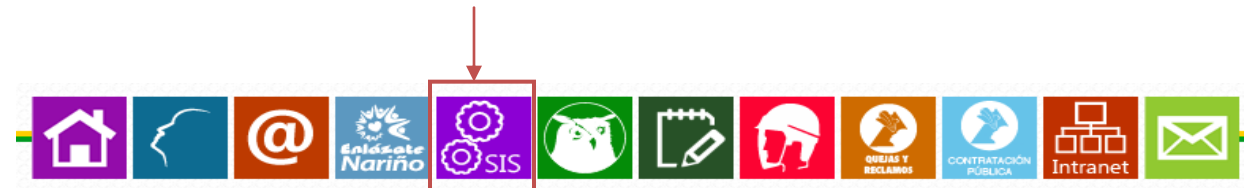

Nos dirigimos a la mitad de la pagina en su parte lateral derecho y encontramos la siguiente imagen, donde seleccionaremos "Crónicas - ECNT"

### OFICINA ASESORA DE Planeación

🖻 🗁 Sistemas de Información SIVEFRONTERA **Reportes - SIIS** Resolución 4505 IAMI - AIEPI **AIEPI** Comunitario Salud Sexual y Reproductiva Salud Ambiental CRUE Riesgos y Accidentes de Trabajo Salud Oral RIPS - EPS Crónicas - EC Salud Mental Licencias Salu acional Registro de Profesionales de la Salud

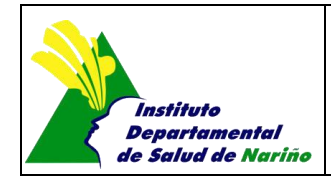

Página 2 de 7

Nos dirige a:

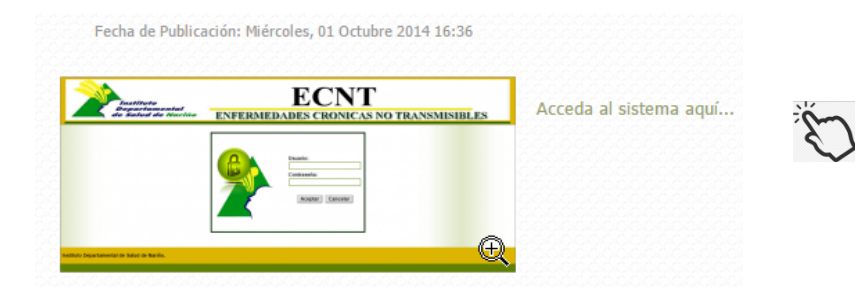

Aqui digitamos Usuario y contraseña asignado por el IDSN.

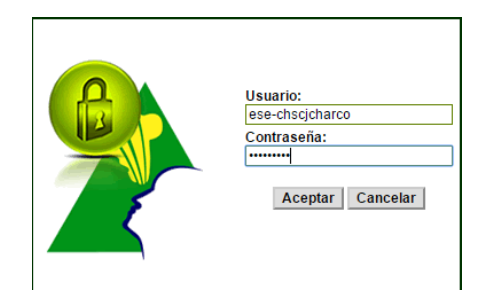

Dar click en Aceptar e ingresamos al siguiente menu principal:

| Instituto<br>Departamental | ECNT            |                 | TO A NOMICIDE EQ |
|----------------------------|-----------------|-----------------|------------------|
| ipio: El Charco            | EINPERMIEDA     | DES CRONICAS NO | Cerrar Ses       |
| Datos Paciente             | Informe Clínico | Novedades       | Reportes         |

Cada Item permite:

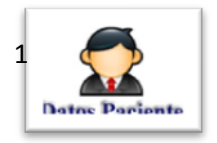

Registrar la información personal del paciente: El sistema se conecta la base de datos Unica de Afiliados (BDUA), para facilitar el ingreso de la información. Para ello se digita el numero de identificación y luego la tecla TAB; si el usuario esta en la BDUA carga los datos.

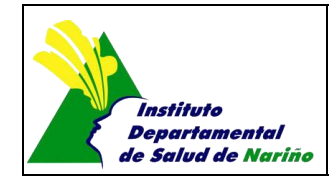

Página 3 de 7

| Salir 🔾 Inicio 🔹 Anterior                                                                                                    |
|----------------------------------------------------------------------------------------------------|
|                                                                                                    |
| DATOS PERSONALES                                                                                                    |
|                                                                                                    |
| Tipo laenuiticación: "No. de identificación: "Primer Nombre: Segundo Nombre: "Primer Apelido: Segundo Apelido:<br>Cedula de ciudadania ▼ |
| *Fecha Nacimiento: * Género: * Zona: * Direccion:                                                                                        |
| *Telefono: * Régimen de Afiliación: *Discapacidad * Etnia: Escolaridad<br>CONTRIBUTIVO ▼ No ▼ Afrocolombiano ▼ Ninguna ▼                 |
| * Aseguradora:                                                                                                    |
| ASOCIACION MUTUAL LA ESPERANZA "ASMET SALUD"                                                                                             |
|                                                                                                    |
|                                                                                                    |
| Aceptar Cancelar                                                                                                    |

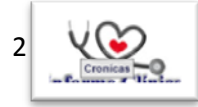

Digitando el numero de Documento del paciente , si el usuario no existe saldra el siguiente mensaje

| cronicas.idsn.gov.co dice:                                                 | × |
|----------------------------------------------------------------------------|---|
| Paciente no se encuentra registrado en el sistema<br>registrarlo!!!!!!!!!! |   |
| Evita que esta página cree cuadros de diálogo adicionales.                 |   |
| Acepta                                                                     | - |

Pero si este y si se encuetra dentro de la base de datos, puedo conocer los controles que se le han realizado. y aparece la siguiente pantalla:

|                                                                                                    |                                         | INFORME CLINICO                        |                                                                                         |                                               |                                  |
|----------------------------------------------------------------------------------------------------|-----------------------------------------|----------------------------------------|-----------------------------------------------------------------------------------------|-----------------------------------------------|----------------------------------|
| o. de Identificación:                                                                                                    |                                         |                                        |                                                                                         |                                               |                                  |
| Control No:                                                                                                    | Fecha Atención:                         | Categoria de Tensión Arteria<br>Normal | al                                                                                      | Diabetes<br>No T                              |                                  |
| Fumador Activo                                                                                                    | Tension Sistolica                       | Tension Diastolica                     |                                                                                         | Colesterol Total<br>Fecha Toma                | Colesterol HDL<br>Fecha Toma:    |
| Trigliceridos                                                                                                    | Colesterol LDL                          | Hemoglobina<br>Fecha Toma:             |                                                                                         | Hemoglobina A1C<br>Fecha Toma:                | Glicemia de Ayuno<br>Fecha Toma: |
| Perimetro abdominal                                                                                                    | Peso(Kgs)                               | Talla(mts)                             |                                                                                         | Creatinina<br>Fecha Toma:                     | Microalbuminuria<br>Fecha Toma:  |
| Proteinuria<br>No •                                                                                                    | Farmacos Antihipertensivos<br>No aplica | Acido Acetil<br>Salicilico<br>No T     |                                                                                         | Estatina<br>No 🔻                              | Inscrito Acciones Colectivas     |
| Antecedentes Fliar<br>Enfermedad Coronaria<br>No T                                                                                       | Tamizado por encuesta RCV               | Antidiabeticos<br>No aplica            | ٠                                                                                       |                                               |                                  |
| Complicaciones/Lesiones en Organo Blanco                                                                                                 |                                         |                                        | -Remisiones Es<br>Medicina In<br>Endocrinolo<br>Cardiología<br>Oftalmolog<br>Otra Espec | pecialidad<br>tterna<br>ogía<br>ia<br>ialidad |                                  |
| Resultado Test de Morisky<br>Olvida alguna vez tomar<br>Toma los medicamentos a<br>Cuando se encuentra bien<br>Si alguna vez la medicaci |                                         | Observaciones                          |                                                                                         | ▶ //                                          |                                  |
| echa Proximo Control                                                                                                    |                                         |                                        |                                                                                         |                                               |                                  |

Estas flechas me permite tomar el resultado del ultimo control registrado.

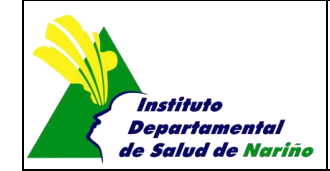

Página 4 de 7

Control No.: Me permite observar controles anteriores o seleccionar uno nuevo para ser registrado. Fecha de Atención: Fecha en la cual se le presta la atención al paciente. Categoría de Tensión Arterial: tiene las siguiente opciones:

| Categoria de Tensión Arte | eria |
|---------------------------|------|
| Normal *                  |      |
| Normal                    |      |
| Pre-hipertension          |      |
| Estadio1                  |      |
| Estadio2                  |      |
| Estadio3                  |      |
| Hta sistolica aislada     |      |
|                           |      |

Diabetes: registrar si el paciente tiene diabetes o no. Fumador Activo: Opcion Si/No Tensión Sistólica: Valor entre 40 - 270 Tensión Diastólica: Valor entre 30 - 200 Colesterol Total: Valor entre 90 - 400. Tambien debe registrar la fecha de toma Colesterol HDL: Valor entre 15 - 90. Tambien debe registrar la fecha de toma Trigliceridos: Valor entre 10 - 2000 Colesterol LDL: Valor entre 30 - 400 Hemoglobina: tambien debe registrar la fecha de toma Hemoglobina A1C: tambien debe registrar la fecha de toma Glicemia de Ayuno: Valor entre 20 - 1000. Tambien debe registrar la fecha de toma Perimetro Abdominal: Valor entre 40 - 300 Peso (kg): Valor entre 10 - 200 Talla (mts): Este valor debe tener punto, por ejemplo 1,35 Creatinina: Valor entre 0.1 - 15. Tambien debe registrar la fecha de toma Mricroalbuminuria: Valor entre 0 - 500 Proteinuria: Opcion Si/No Farmacos Antihipertensivos: Permite seleccionar una de las siguiente opciones:

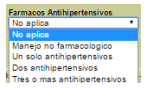

Acido Acetil: Opcion Si/No Estatina: Opcion Si/No Inscrito Acciones Colectivas: Opcion Si/No Antecedentes Filiar (Enfermedad Crónica): Opcion Si/No Támizado por encuentra RCV: Opcion Si/No Antidiabeticos: Permite seleccionar una de las siguiente opciones

| İ | Antidiabeticos                  |
|---|---------------------------------|
|   | No aplica                       |
|   | No aplica                       |
|   | Manejo no farmacologico         |
|   | Metformina sola                 |
|   | Metformina mas glibenclamida    |
|   | Insulina NPH sola o Combinada   |
|   | Insulina NPH + Cristalina solas |
|   | Otro tipo de insulina           |
|   | Glibenclamida sola              |
|   | Otros Farmacos                  |
|   |                                 |

**Complicaciones/Lesiones en organo blanco:** permite seleccionar una o varias de las siguientes opciones: Cardinales, cerebrales, Retinianas, Vascular Periferíco, Renales.

**Remisiones Especialidades:** Medicina Interna, Endocrinologo, **Cardiología**, Oftamología, Otra Especialidad. **Resultado Test de Merisky:** permite seleccionar una o varias de las siguientes opciones: Olvida alguna vez tomar los medicamentos, Toma los medicamentos a la hora qu le han indicado, cuando se encuentra bien deja algunas vez de tomas medicamentos.

**Observaciones:** Estas son opcionales.

Fecha Prox control: fecha de programación del proximo control.

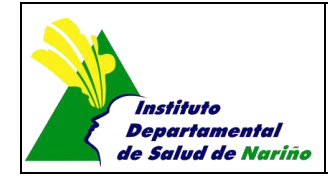

Página 5 de 7

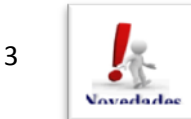

Digito el numero de documento del paciente, si el usuario esta registrado aparecen sus datos y una pantalla como la siguiente:

|                                                                             | INFORME CLINICO                                                                                                    |
|-----------------------------------------------------------------------------|----------------------------------------------------------------------------------------------------|
| No. de Identificación:<br>27081578                                          |                                                                                                    |
|                                                                             | Nombre: Fecha Nacimiento: Genero: Zona: Discapacidad: Etnia: Escolaridad:<br>RUTH JIMENA INSUASTY DELGADO 14/07/1977 F Urbana No Indigena Primaria Completa |
| Eliminar paciente de la Bas                                                 | e de datos                                                                                                    |
| <ul> <li>Eliminar ultima consult</li> <li>Paciente para eliminar</li> </ul> | a por error de DX<br>de la base de datos por fallecimiento                                                                                                  |
| <ul> <li>Paciente inasistente del</li> </ul>                                | programa por más de 6 meses.                                                                                                    |
| Fecha Novedad<br>18/10/2016                                                 |                                                                                                    |
|                                                                             |                                                                                                    |
|                                                                             | Acentar Cancelar                                                                                                    |

Selecciono la novedad y la fecha, por último dar click en Aceptar.

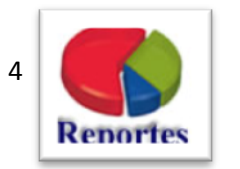

En reporte puedo obtener los siguientes tipos, el principal y mas usado es el "Total de Consultas realizadas"

Selecciono el tipo de reporte, el periodo del cual deseo el reporte y doy click en el botón Aceptar, me muestra el siguiente mensaje:

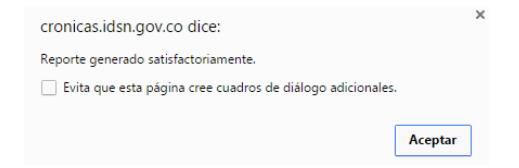

Dar click en Aceptar y me genera el reporte en excel.